# La Caf du Var et les tuteurs moraux

AVRIL 2025 PRÉSENTÉ PAR JOELLE ZURLETTI POLE APPUI PARTENAIRES

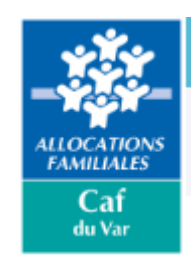

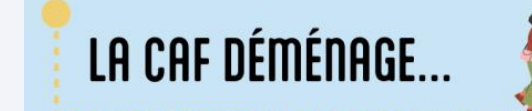

Fin mars, la Caf du Var change d'adresse : cap sur le quartier de La Loubière !

Retrouvez nous au 75 chemin de La Loubière à Toulon.

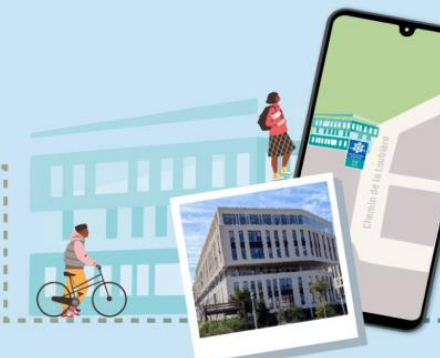

Notre nouvelle adresse postale : CAF DU VAR TSA 51369 83083 TOULON CEDEX

... NOUVEAU LIEU, NOUVEAU LIEN

# Sommaire

## De la consultation des données allocataires sur Mon Compte Partenaires à l'espace tuteur

Les nouvelles fonctionnalités de l'offre tuteur moral 4

- Les tutelles concernées
- Les démarches possibles

Les tutelles morales autres que 4

**En conclusion** 

Evolution de l'offre tuteur moral: De la consultation des données allocataires sur Mon Compte Partenaires à l'espace tuteur

## De la consultation des données allocataires sur Mon Compte Partenaires à l'espace tuteur

Avant, Le tuteur moral avait la possibilité de consulter sur Mon Compte Partenaires de nombreuses rubriques mais ils ne pouvaient faire de démarches en lieu et place de son protégé et n'avait pas la même vision du dossier du protégé.

| Profil | Fiche<br>synthèse | Paiements | Dossier | Famille | Droits | Logement | Ressources | RSA | Créances | Courriers | CMU<br>CMUC<br>RSA | CMUC Ress. | Données<br>complém | Attest.<br>paiement |
|--------|-------------------|-----------|---------|---------|--------|----------|------------|-----|----------|-----------|--------------------|------------|--------------------|---------------------|
| Т9     | Х                 | х         | X       | X       | ×      | х        | Х          | Х   | х        |           |                    |            | Х                  | Х                   |

Aujourd'hui, le tuteur moral 4 va pouvoir avoir la visibilité claire du dossier et en plus, faire les démarches en ligne en lieu et place de son protégé.

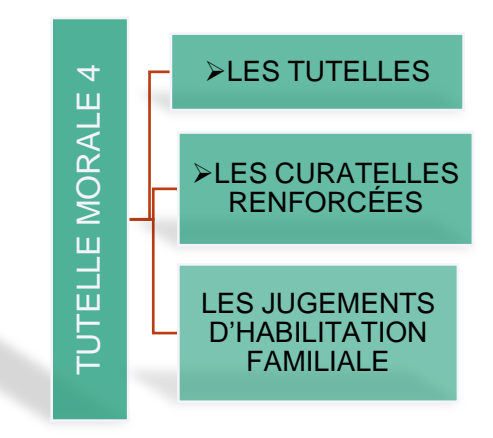

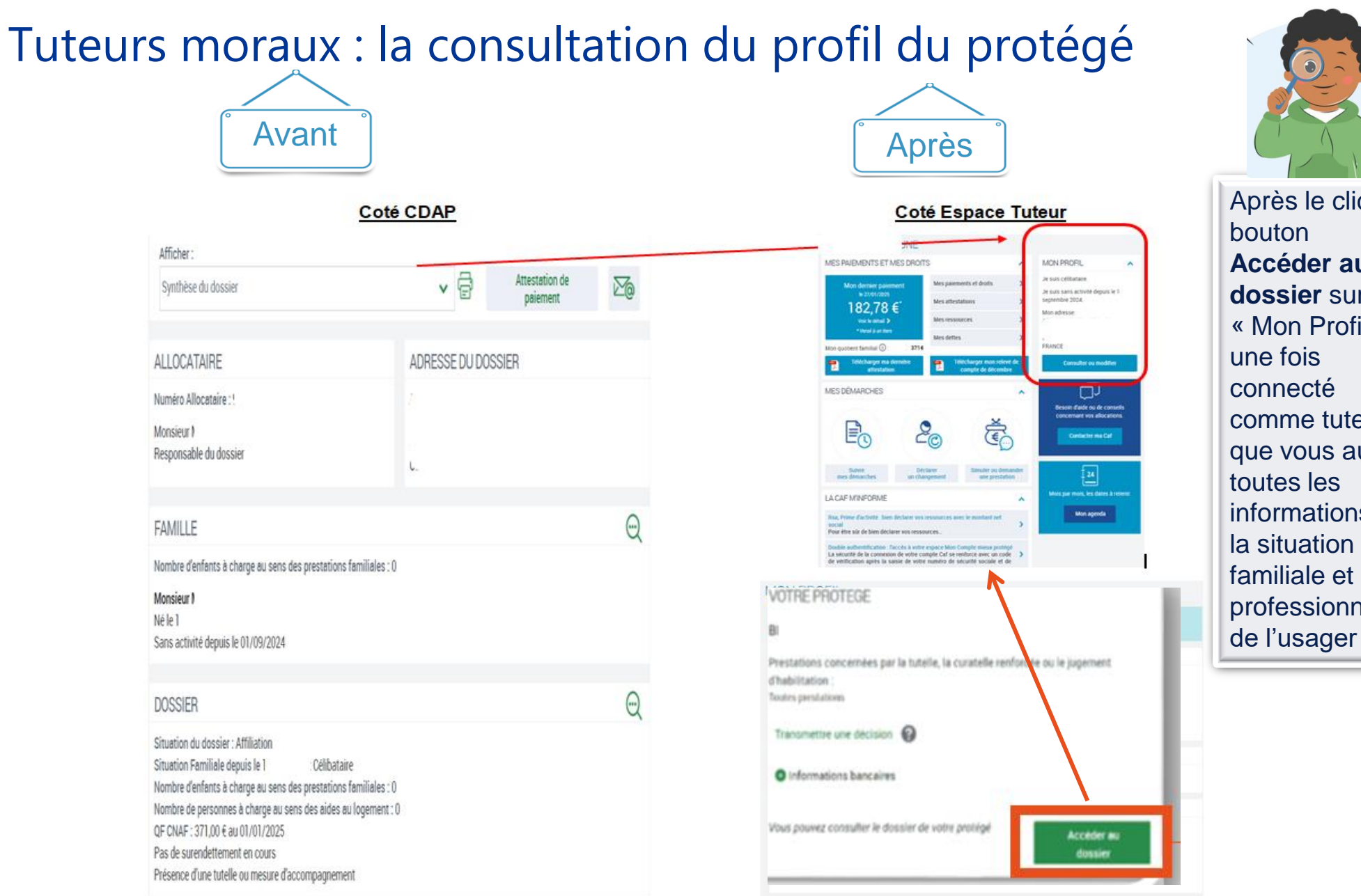

Après le clic sur Accéder au dossier sur « Mon Profil » connecté comme tuteur que vous aurez toutes les informations sur la situation familiale et professionnelle

# Tuteurs moraux : la consultation des droits et paiements

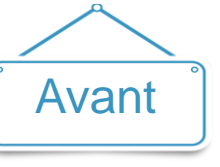

Coté CDAP

paiement

Par période

Suspension du droit

Responsable du dossier

Afficher :

Paiements

PAIEMENTS

(

Prestation(s):

Droits

Rsa figè

Affichage des paiements sur un historique de 2 ans.

Période

Période

Type de traitement

Emis le

Montant total

Montant de la retenue

Montant payé

Destinataire

Aide personnalisée au logement

茴

La réduction de loyer solidarité (RLS) s'élève à 45,36 €. Ce montant doit être déduit du loyer de l'allocataire

Montant

559,42 €

182,78€

Montant inférieur au seuil de versement

Monsieur MEIDHI BOUZABOUNE - Responsable du dossie

Affichage des droits sur un historique de 2 ans.

01/2025

Droits à la date sélectionnée

Informations sur les droits

Aide personnalisée logement <sup>1</sup>

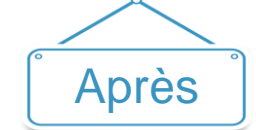

Coté Espace Tuteur

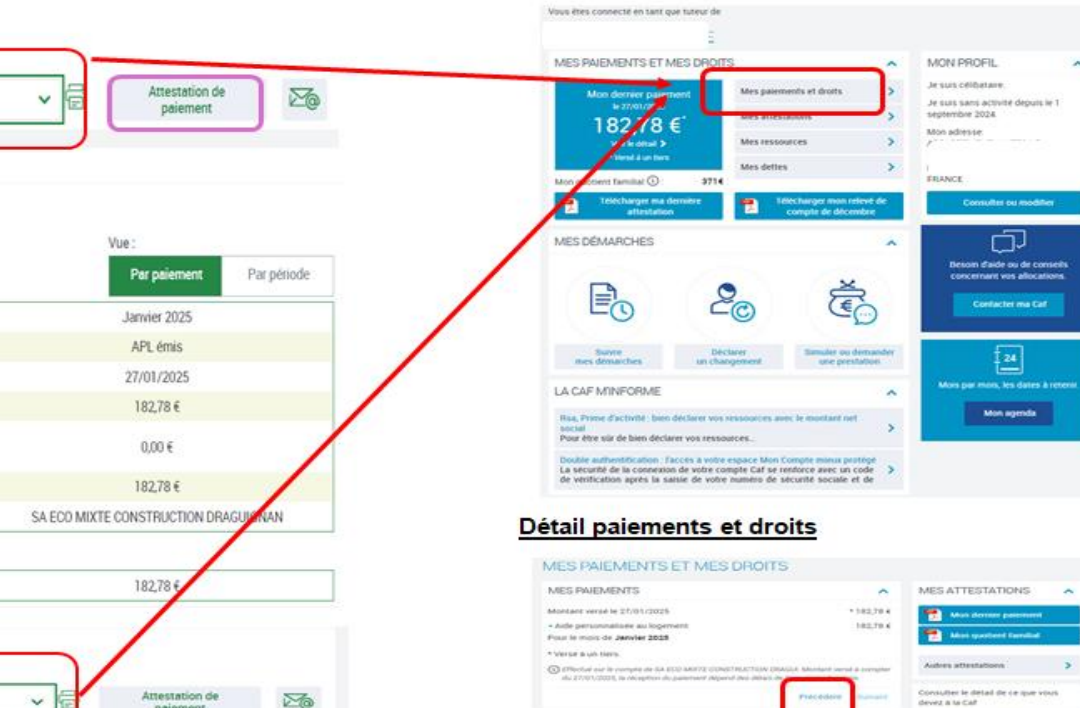

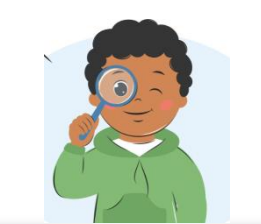

La consultation des droits et paiements est identique, Vous aurez les droits potentiels et les paiements réalisés.

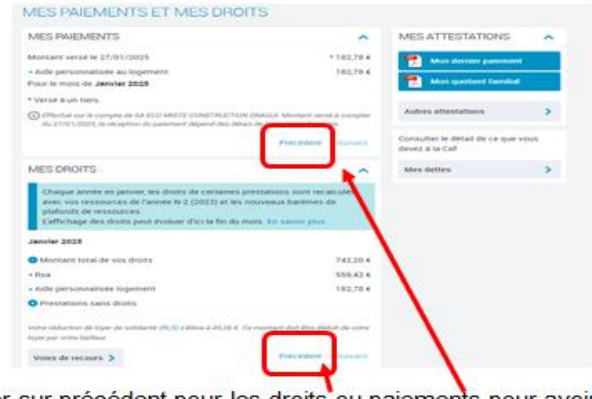

Cliquer sur précédent pour les droits ou paiements pour avoir la vue sur les mois antérieurs

# Tuteurs moraux : l'historique du dossier

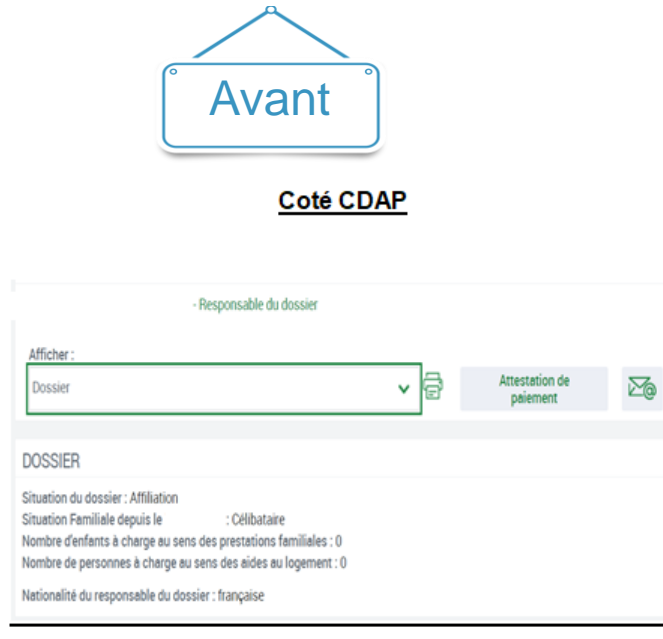

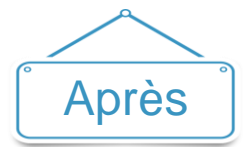

Coté Espace Tuteur

Sur ce protégé, il n'y a pas d'historique sur l'affiliation.

Dans le cas d'un protégé affilié sur d'autres caf, vous pourrez le consulter sur la page d'accueil du dossier allocataire

| us êtes connecté en tant que tuteur o | le                      |     | mes doss                                                     |
|---------------------------------------|-------------------------|-----|--------------------------------------------------------------|
| IES PAIEMENTS ET MES DRO              | NTS                     | ^   | MON PROFIL                                                   |
| Mon dernier paiement                  | Mes paiements et droits | ->  | Je suis celibataire.<br>Je suis sans activité denuis le 1 ac |
| 301 £                                 | Mes attestations        | - > | 2019.                                                        |
| Voir le décail >                      | Mes ressources          | - > | <i>t</i>                                                     |

Vous pourrez ainsi consulter la caf actuelle et les anciennes Caf

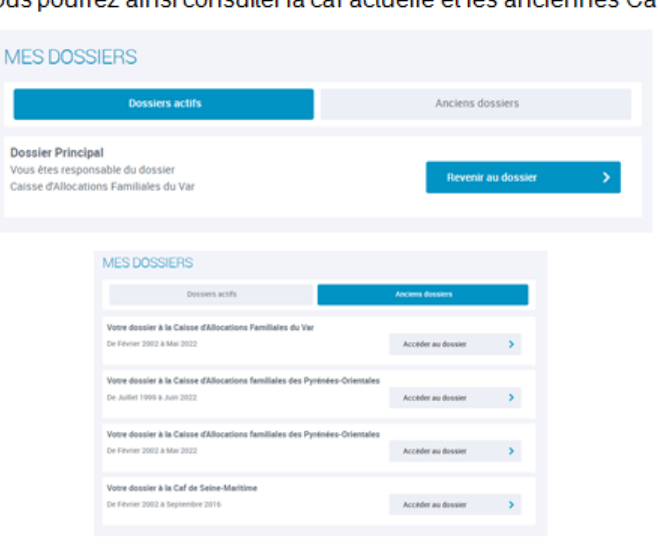

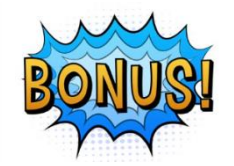

L'historique du dossier permet de voir également où le protégé a été affilié précédemment.

# Tuteurs moraux : les rubriques logement et ressources

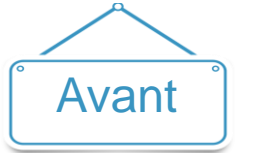

| : - Responsable du dossier                                                                                                    |     |                            |   |
|----------------------------------------------------------------------------------------------------|-----|----------------------------|---|
| Afficher :<br>Logement                                                                                                    | - ₽ | Attestation de<br>paiement | M |
| LOGEMENT                                                                                                    |     |                            |   |
| Type d'occupation : Logements conventionnés<br>Date de debut d'occupation : 01/11/2016<br>Date de debut d'ouverture de droit : 01/12/2016<br>Montant du loyer : 212.97 é<br>Date du loyer de référence : 01/07/2024<br>Date de debut de bail : 01/11/2016<br>Surpeuplement : Aucume donnée disponible<br>Quittance de loyer : présente |     | Þ                          |   |

Coté CDAP

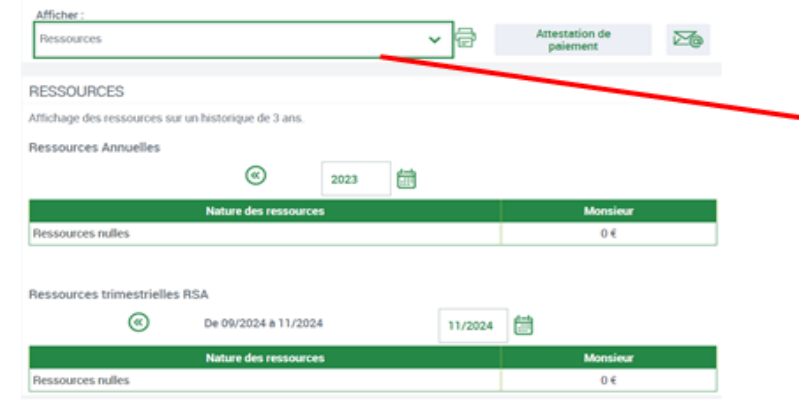

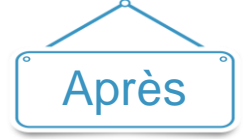

Coté Espace Tuteur

Cet item n'est pas présent sous mon compte allocataire

Coté Espace Tuteur

| MES PAJEMENTS ET MES DROIT    | S                       | ^   | MON PROFIL                                                | ^ |
|-------------------------------|-------------------------|-----|-----------------------------------------------------------|---|
| mus tenier paiement           | Mes paiements et droits | - > | Je suis célibataire.<br>Le suis sans activité dennis le 1 |   |
| 19279 f                       | Mes attestations        | - > | septembre 2024.                                           |   |
| Voir le détail >              | Mes ressources          |     | Mon adresse:                                              |   |
| * Versé à un tiers            | Mes dettes              | - > | 4                                                         |   |
| Mon quotient familial ③: 371€ |                         |     | FRANCE                                                    |   |
| attestation                   | compte de décem         | bre | Consulter ou modifier                                     |   |

#### Cet écran, vous permet de consulter et déclarer

#### MES RESSOURCES

| Mes ressources annuelles     Consulter     Déclarer       Mes ressources trimestrielles Rsa et Prime d'activité     Consulter     Consulter       Mes ressources Aide au logement     Consulter     Déclarer | CONSULTER OU DECLARER                                 |           |           |
|----------------------------------------------------------------------------------------------------|-------------------------------------------------------|-----------|-----------|
| Mes ressources trimestrielles Rsa et Prime d'activité Consulter Mes ressources Aide au logement Consulter Déclarer                                                                                           | Mes ressources annuelles                              | Consulter | Déclarer  |
| Mes ressources Alde au logement Consulter Dtclarer                                                                                                    | Mes ressources trimestrielles Rsa et Prime d'activité |           | Consulter |
|                                                                                                    | Mes ressources Aide au logement                       | Consulter | Déclarer  |

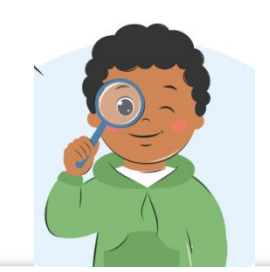

LOGEMENT/ non présente côté espace tuteur mais info sur les droits!

RESSOURCES/ Seule la consultation était possible avant dans l'espace tuteur le tuteur moral 4 peut consulter et déclarer les ressources trimestrielles et annuelles

# Tuteurs moraux : les courriers et données complémentaires

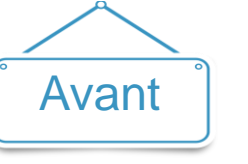

Coté CDAP

| TRE RECHERCHE                                                                                     |                   |                                     | ~          |
|---------------------------------------------------------------------------------------------------|-------------------|-------------------------------------|------------|
| onsieur - Responsable du dossier                                                                  |                   |                                     |            |
| flicher :                                                                                         |                   |                                     |            |
| Dourriers                                                                                         | ~ 🗟               | Attestation de                      | 20         |
|                                                                                                   |                   |                                     |            |
| DURRIERS<br>storigue muzamum de 3 mais                                                            |                   |                                     |            |
| OURRIERS<br>storique muoismum de 3 mois<br>objet                                                  | Dute de réception | État                                |            |
| OURRIERS<br>storique mucamum de 3 mais<br>objet<br>Nous avons requivatre declaration de situation | Date de réception | État<br>Vote dosser a été traité le | 21/01/2025 |

Coté CDAP

Après

#### Coté Espace Tuteur

Cet item n'est pas sur le volet allocataire mais les demandes apparaitront sur la page d'accueil en alerte

|                                                                                      |                                                                                 | -        |                                                                                                   |
|--------------------------------------------------------------------------------------|---------------------------------------------------------------------------------|----------|---------------------------------------------------------------------------------------------------|
| Revenu de subdectit active : Pour ca<br>convatte vos reconurces travestivel<br>vole. | etular vos drotts, mius avers bessin<br>es. Mett de nova les petierer au plu    | n - 2    | Je suis isolee depuis le 16 juiter 195<br>Je suis sens ectivité depuis le 1                       |
| Allocation Adulte Handcope: Pour o<br>concertre vos reconurces miniestrel<br>vita    | okiculier voe drotte, noue avone beso<br>wee. Minto de noue ine declarar au plu |          | Man advester.                                                                                     |
| Debeature de manarcais. Pour cal<br>merci de declarar via recolucions an             | iulie vis drots av tie janvie 2004.<br>Audies                                   | >        |                                                                                                   |
| Information manquarte : Priva traite<br>C'informationo complementaries. Re           | r voter doctory voter Cell'a Secon<br>milet vote à la rubrigue Vero servaro     | NE 2     | Mon advecte tourist is remarigher.                                                                |
|                                                                                      |                                                                                 |          |                                                                                                   |
| ACC INCLUSION OF MEXICO                                                              | ota                                                                             |          | Consider iss mobile                                                                               |
| Mari denset parement                                                                 | Mes palements et druks                                                          |          | Construmenter                                                                                     |
| Man deman purement<br>wardunter<br>149.80 €                                          | Net palements of drafts<br>Net palements of drafts                              | <b>^</b> |                                                                                                   |
| Mari Sense perment<br>vitrititit<br>149,80 €<br>vitrititit                           | Mes parements et druks<br>Mes parements et druks<br>Mes messartnes              | ^ ^ ^    | Consultor in: modifier                                                                            |
| Mari Sense geenwet<br>vritilists<br>149,80 €`<br>via is sensi ?<br>-twel is a te     | Nex parenetis et duda .<br>Nex attestations<br>Nex attestations<br>Nex detest   |          | Consultor na machine<br>Consultor na de corrente<br>concensari en altecariano<br>Derenter ma fari |

#### Coté Espace Tuteur

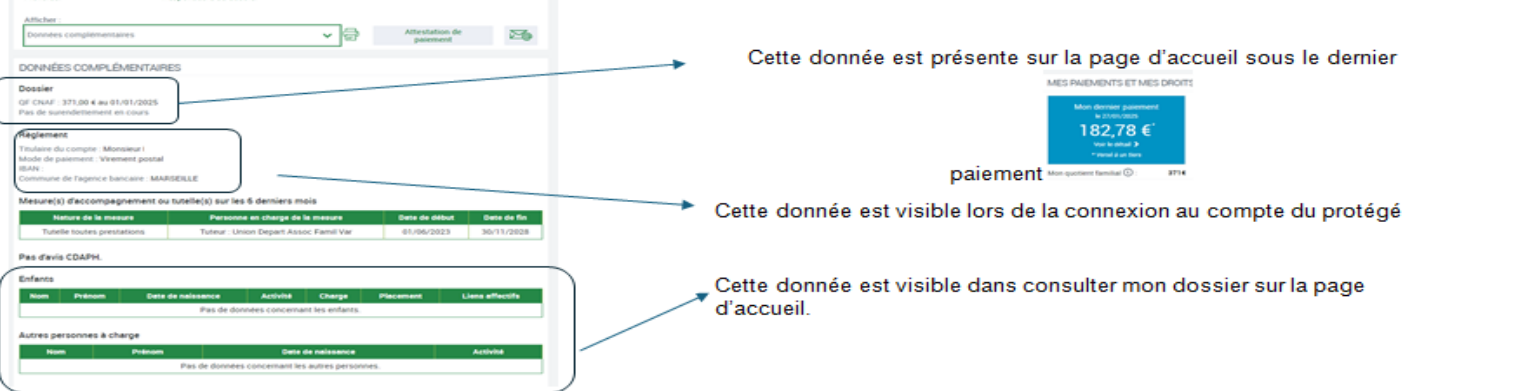

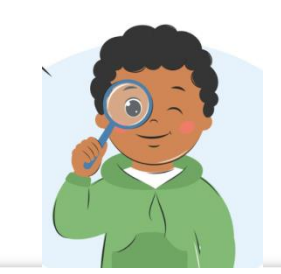

Ses rubriques sont à présent obsolètes puisque Mon Compte du caf.fr de l'usager donne accès au tuteur aux alertes et lui permet d'y répondre

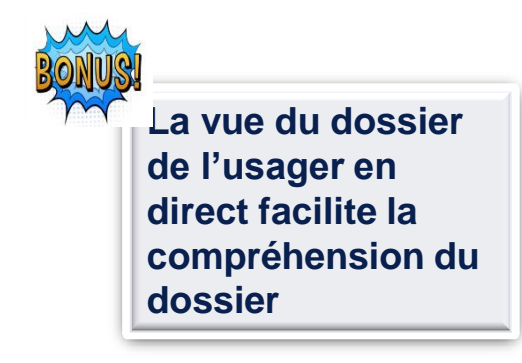

# Les nouvelles fonctionnalités de l'offre tuteur moral

# Tuteurs moraux : nouvelles fonctionnalités en ligne

#### Le contexte :

Jusqu'à présent, à l'exception de quelques téléprocédures, le tuteur moral ne peut pas réaliser de démarches en ligne pour le compte de son protégé.

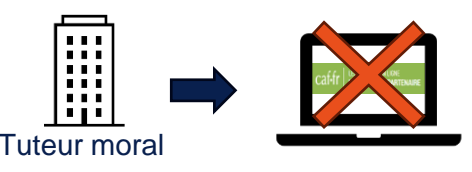

Depuis janvier 2025, ce nouveau service permet, <u>via la création d'un compte « tuteur moral »</u>, d'accéder à de nouvelles démarches en ligne (en fonction de la nature de la mesure de protection).

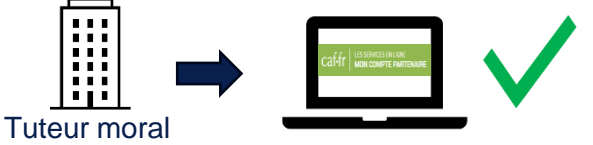

Cette évolution permet aux tuteurs moraux connectés à leur tableau de bord depuis l'espace Mon compte partenaire :

- D'accéder à un module de recherche de son protégé,
- · De visualiser les informations le concernant,
- De pouvoir transmettre un jugement de tutelle,
- De pouvoir mettre à jour les données bancaires utiles à la gestion de la mesure de protection,
- De pouvoir accéder au dossier du protégé afin d'effectuer les démarches en son nom (en fonction de la nature de tutelle),
- De pouvoir ajouter un protégé dans son portefeuille, et transmettre les justificatifs attendus par la Caf.

Fonctionnalités de l'espace tuteur sur Mon compte Partenaire

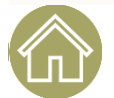

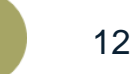

# Tuteurs moraux : nouvelles fonctionnalités en ligne

Rappel : Depuis l'espace professionnel sur le Caf.fr, après s'être identifié sur son compte partenaire, le tuteur moral accède en fonction de ses habilitations, à l'ensemble des offres disponibles.

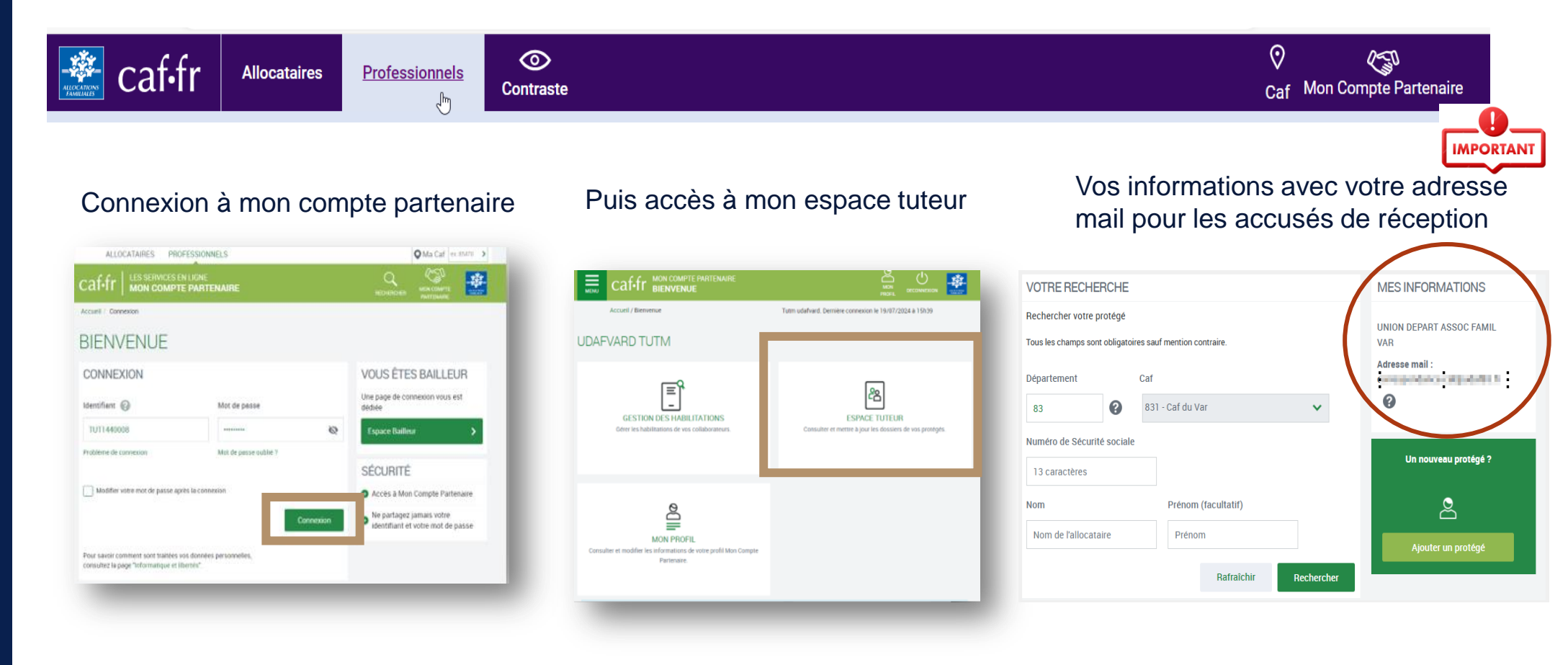

# Tuteurs moraux : nouvelles fonctionnalités en ligne

Le tuteur a également la possibilité d'accéder au dossier de son protégé depuis son compte professionnel :

Depuis son espace partenaire, au clic sur « Accéder au dossier ».

| Accès à l'espace              |
|-------------------------------|
| «Mon compte» du caf.fr de son |
| protégé (comme vu avant)      |

| OTRE PROTEGE                                                                                                    |            |
|----------------------------------------------------------------------------------------------------|------------|
| 1                                                                                                    |            |
| vestations concernées par la tutelle, la curatelle renforcée ou le jugeme<br>habilitation :<br>outes prestations | nt         |
| Transmettre une décision 🔞                                                                                       | - 1        |
| Informations bancaires                                                                                           |            |
| ous pouvez consulter le dossier de votre protégé                                                                 | r au<br>er |

| Actualitée Aides et dé | marches Ma Caf Le magazine Vies de Fa               | nde                       |                |                                                            |  |   | Person à       |
|------------------------|-----------------------------------------------------|---------------------------|----------------|------------------------------------------------------------|--|---|----------------|
| Mon compte             |                                                     |                           |                |                                                            |  |   | Tempace future |
|                        | Vous êtres connecté en tais que tuteur de<br>BENOIT |                           |                |                                                            |  |   |                |
|                        | MES PAIEMENTS ET MES DROITS                         | 5                         | ^              | MON PROFIL                                                 |  |   |                |
|                        | Eity a part to parameter effectual                  | Mes passenants at duits   | •              | Je suis divorse utepuis le 26 janvier<br>2005.             |  |   |                |
|                        |                                                     | Mes attestations          | •              | Z'ai une activité salariée depuis le 2<br>januar 1985      |  |   |                |
|                        | Man quotant familial (g). 1109                      | Mes reissources           | - (5)          | Mon advesse                                                |  |   |                |
|                        | Tillicharger mon refer                              | et de compte de seglembre |                | BATIMENT 3 RESIDENCE LA MANADE<br>29 RUE AXES QUESSE       |  |   |                |
|                        |                                                     |                           |                | 34000 MONTPELLIEN<br>FRANCE                                |  |   |                |
|                        | MES DEMARCHES                                       |                           | ^              | Consulter ou modifier                                      |  |   |                |
|                        |                                                     | A E                       | 2              | D                                                          |  |   |                |
|                        | -0 -                                                |                           | )              | Bernin d'acte su de consels<br>concernare vos allocations. |  |   |                |
|                        | Source Dec<br>mes dataarches un chan                | anar<br>genuent une produ | mander<br>fang | Contactor the Cat                                          |  |   |                |
|                        | LA CAF MINFORME                                     |                           | ~              |                                                            |  |   |                |
|                        | E o'y a per d'actuelle                              |                           |                | <u>10</u>                                                  |  |   |                |
|                        |                                                     |                           |                | Muin par mois, les dates à reteni                          |  |   |                |
|                        |                                                     |                           |                | Man agenda                                                 |  |   |                |
|                        |                                                     |                           |                |                                                            |  | _ |                |

#### ÉVOLUTION DES DÉMARCHES EN LIGNE

#### Le bloc recherche :

Depuis son tableau de bord, le tuteur moral accède au bloc de recherche qui lui permet de rechercher ou d'ajouter son protégé. Le tuteur moral accède à l'ensemble des offres disponibles en fonction de ses habilitations.

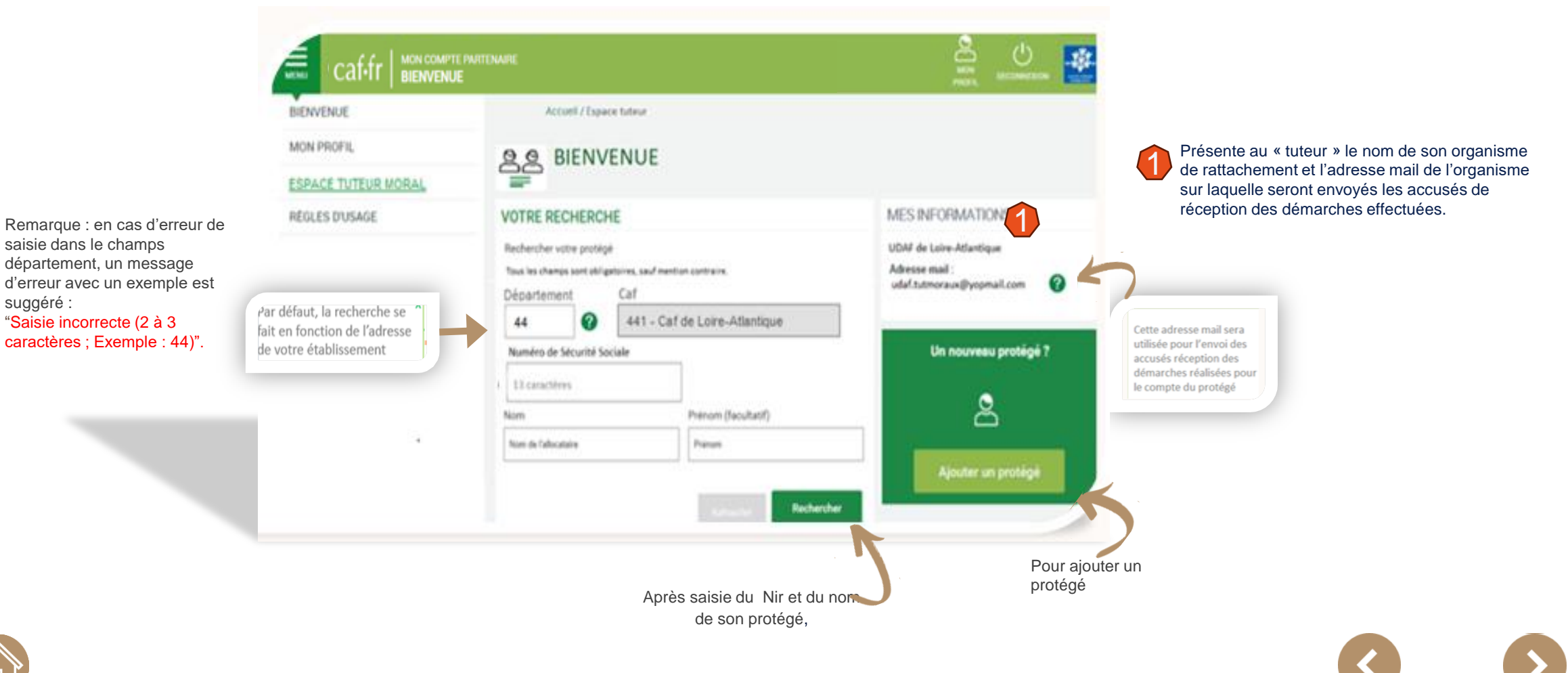

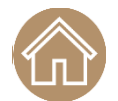

#### ÉVOLUTIONS DES DÉMARCHES EN LIGNE

## LE BLOC DE RECHERCHE DU PROTÉGÉ

Les informations principales relatives au protégé sont affichées sous le bloc de recherche.

La rubrique "votre protégé" permet d'accéder à son dossier et aux procédures "transmettre une décision" et "transmettre un Rib

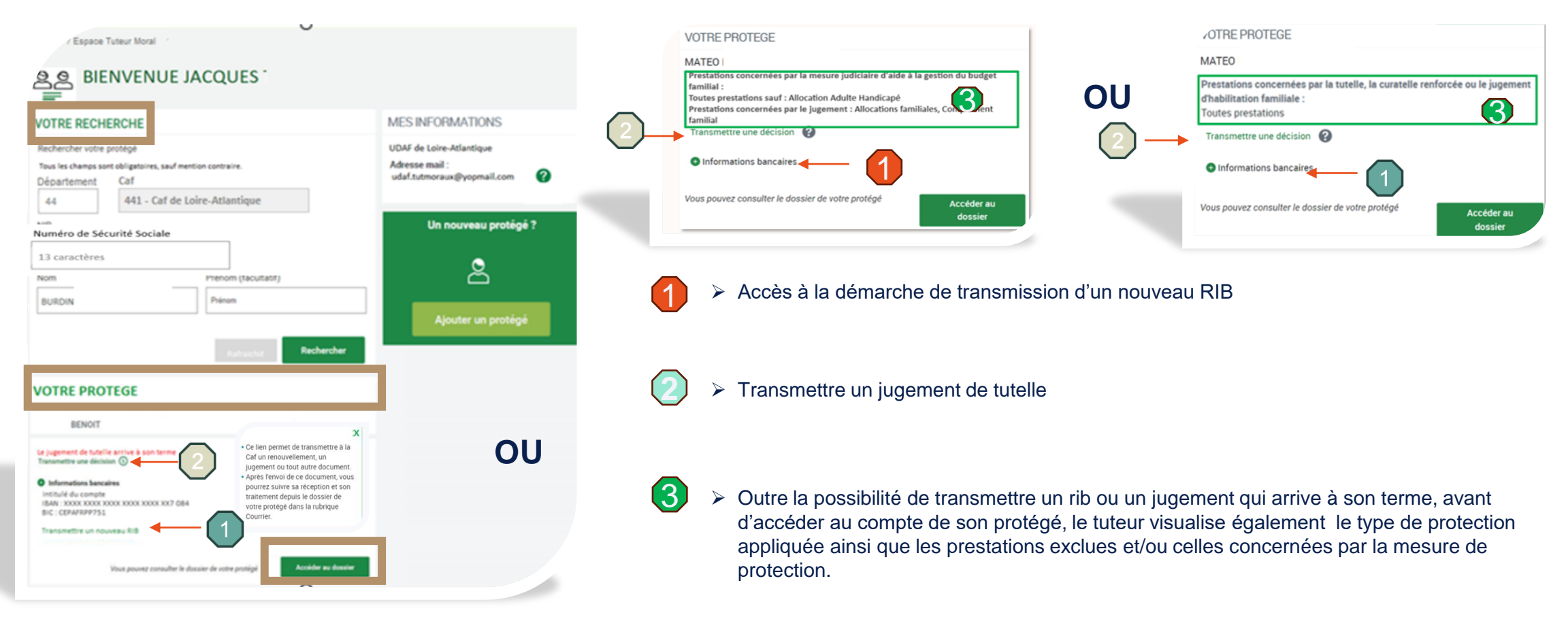

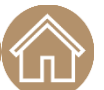

#### ÉVOLUTIONS DES DÉMARCHES EN LIGNE

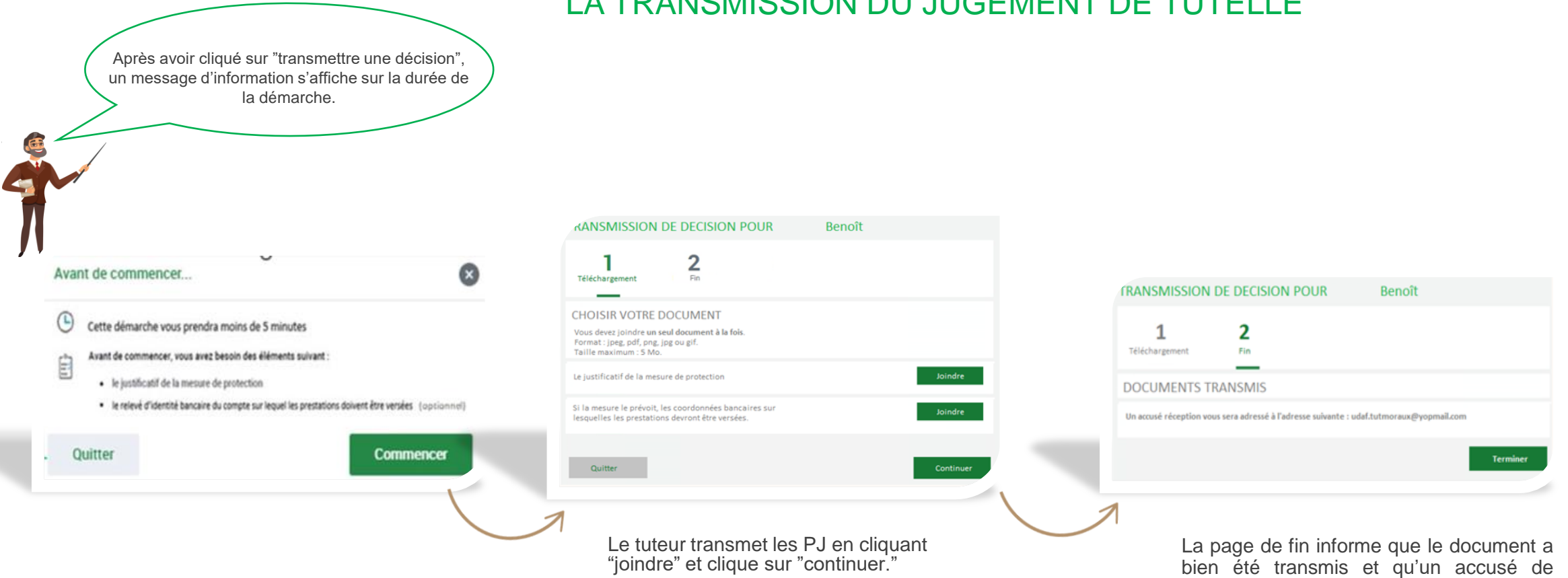

LA TRANSMISSION DU JUGEMENT DE TUTELLE

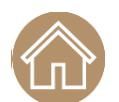

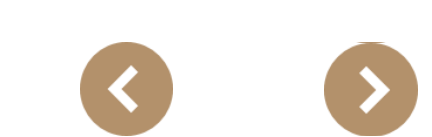

réception sera envoyé à l'adresse mail mentionnée. Il termine la procédure.

#### ÉVOLUTIONS DES DÉMARCHES EN LIGNE

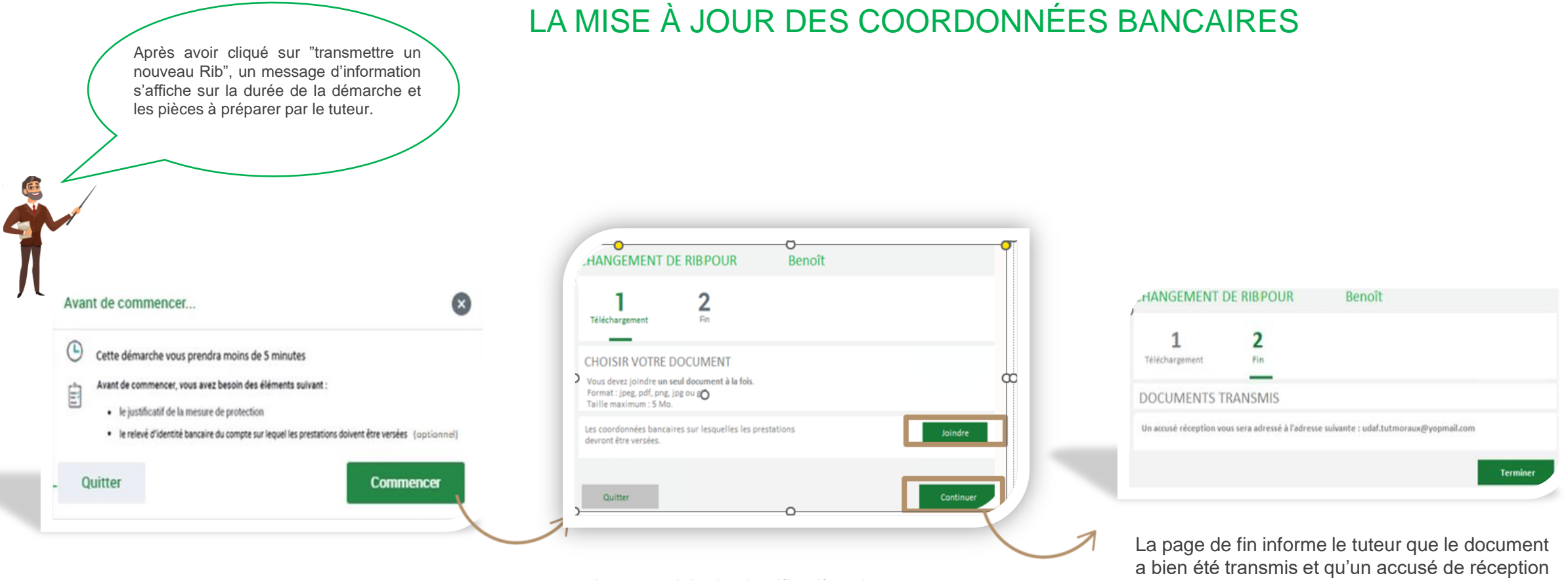

Le tuteur joint les justificatifs et les transmet en cliquant sur joindre et continue la procédure. La page de fin informe le tuteur que le document a bien été transmis et qu'un accusé de réception sera envoyé sur l'adresse mail mentionnée. Il clique sur Terminer.

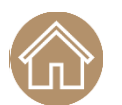

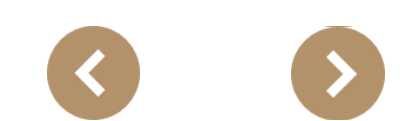

#### ÉVOLUTIONS DES DÉMARCHES EN LIGNE

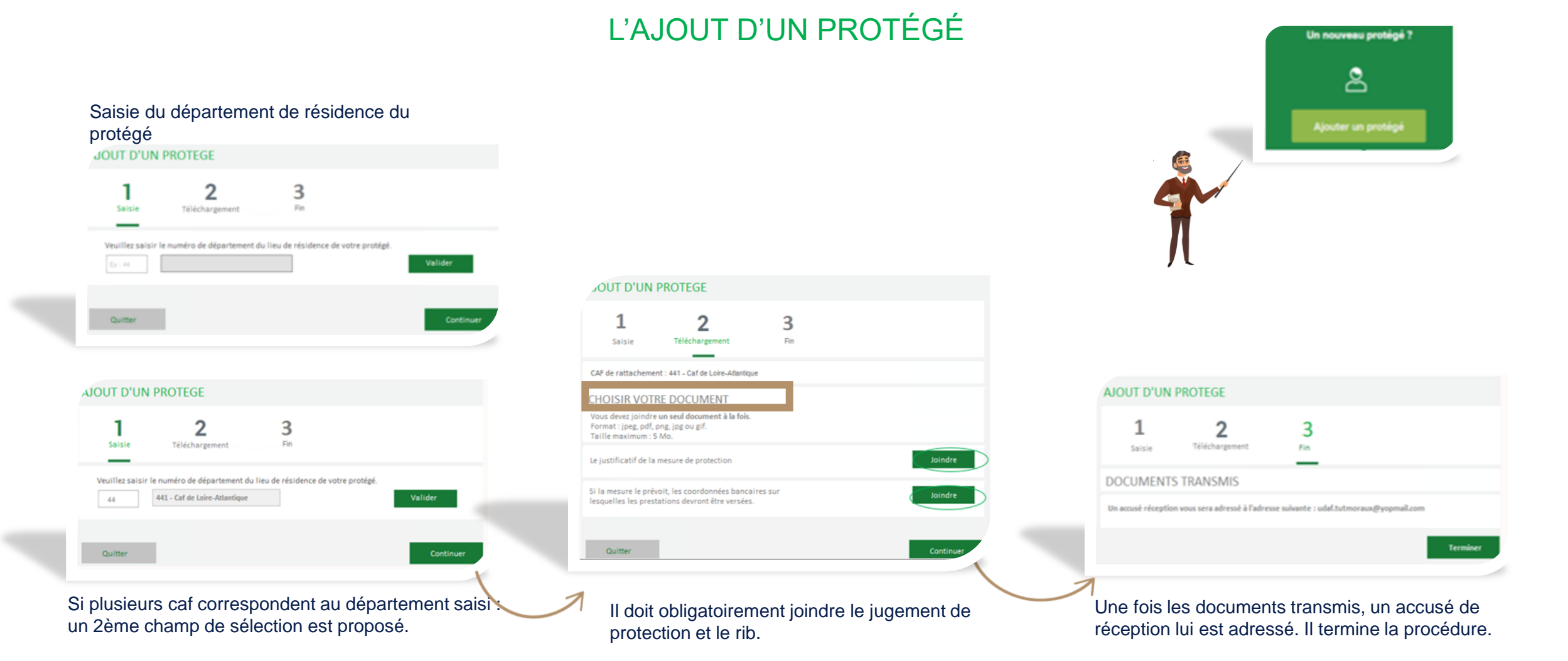

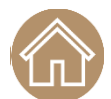

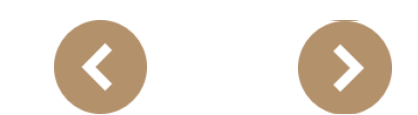

#### Les fonctionnalités de l'offre tuteur moral pour les tutelles 4

Les tutelles concernées

Les démarches possibles

Les téléprocédures accessibles

Le protégé sous tutelle moral 4

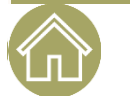

20

Les tutelles concernées

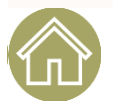

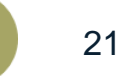

## 4 MORALE >LES TUTELLES >LES CURATELLES Les fonctionnalités de RENFORCÉES TUTELLE l'offre tuteur moral pour les tutelles 4 LES JUGEMENTS **D'HABILITATION** FAMILIALE

NB : Les personnes protégées sous tutelle morale 4 <u>ne sont pas autorisées</u> à agir sur leur propre dossier.

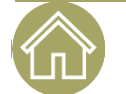

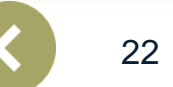

Les démarches possibles

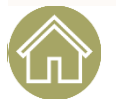

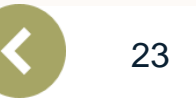

ÉVOLUTIONS DES DÉMARCHES EN LIGNE

Cette évolution va permettre aux tuteurs moraux 4 de pouvoir accéder au dossier du protégé afin d'effectuer les démarches en son nom et accéder ainsi à certaines téléprocédures.

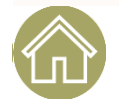

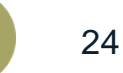

#### ÉVOLUTIONS DES DÉMARCHES EN LIGNE

## LA CONNEXION AU COMPTE DU PROTÉGÉ

Au clic sur le bouton [Accéder au dossier] le dossier du protégé s'ouvre côté « Mon compte Allocataire».

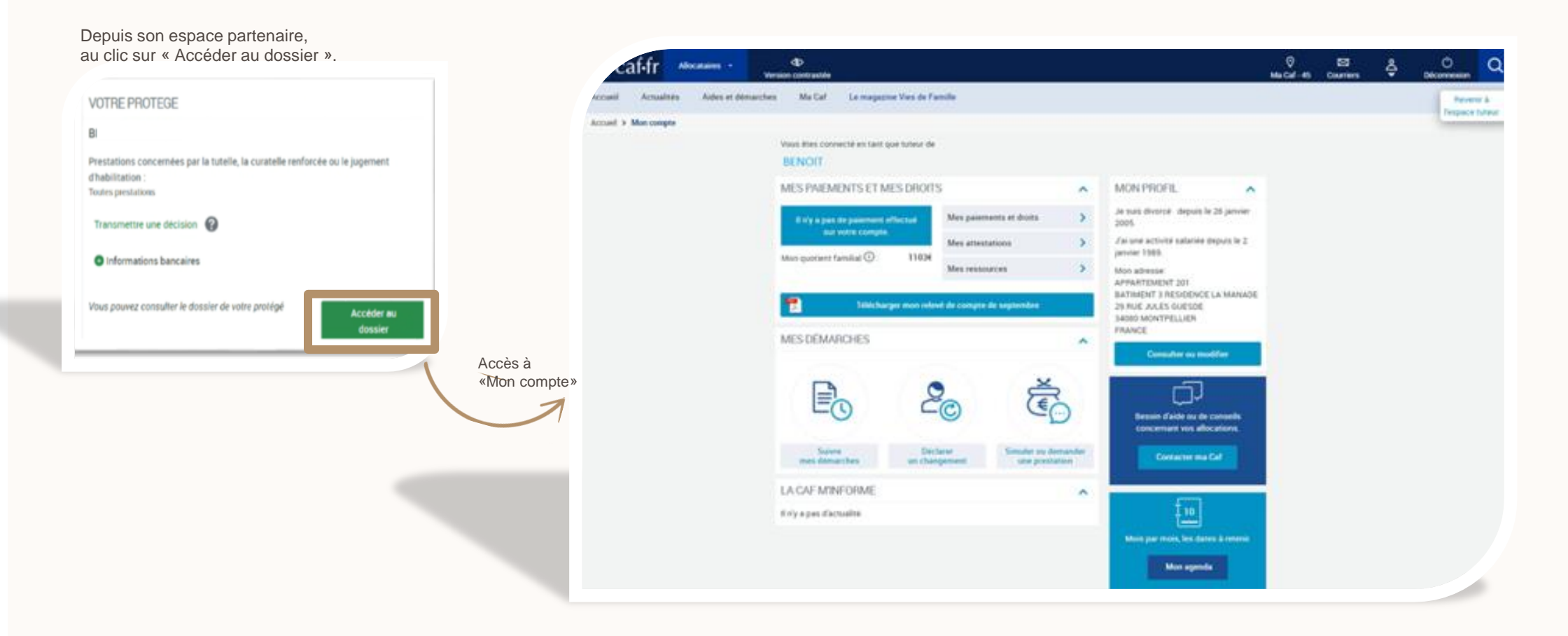

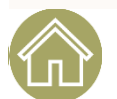

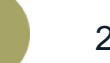

## Offre tuteur moral 4

#### ÉVOLUTIONS DES DÉMARCHES EN LIGNE

26

## LA CONNEXION AU COMPTE DU PROTÉGÉ

Côté protégé Les alertes sont accessibles au tuteur moral 4 (DTAAH, DR annuelles, DR AL, AVI (Avantages vieillesse et invalidité).

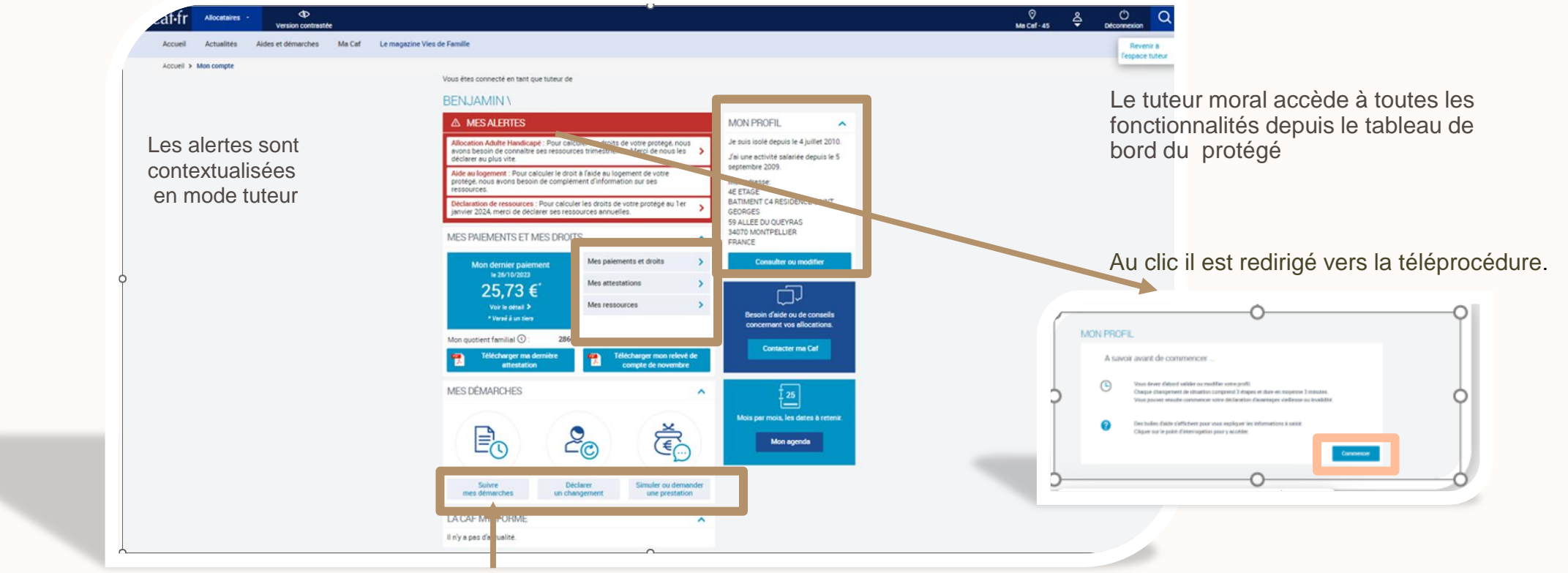

Le tuteur moral peut suivre ses démarches

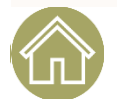

#### ÉVOLUTIONS DES DÉMARCHES EN LIGNE

27

## LA CONNEXION AU COMPTE DU PROTÉGÉ

Autre évolution : Le bouton « Mes dossiers » permet au tuteur de naviguer sur ses différents dossiers de son protégé au cas il s'agit d'un multi affilié.

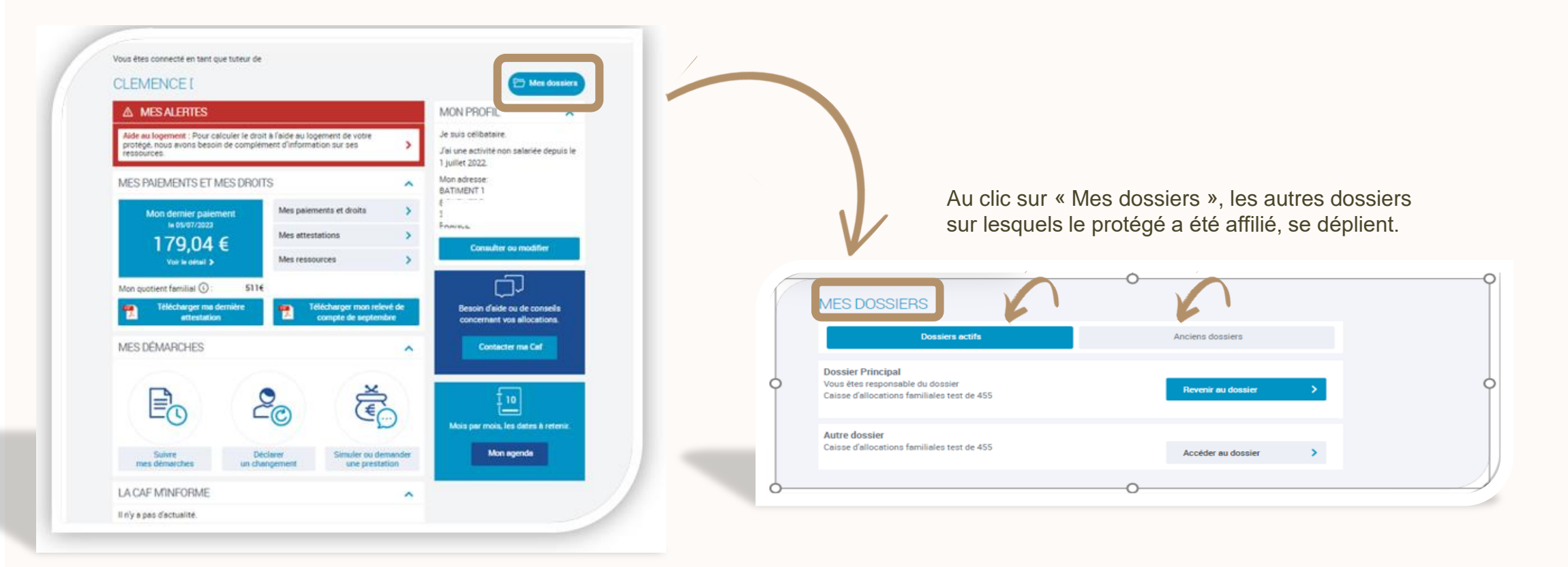

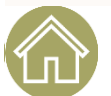

Les démarches en ligne accessibles par le tuteur moral 4

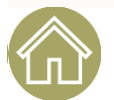

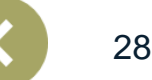

#### LES DÉMARCHES EN LIGNE ACCESSIBLES AU TUTEUR MORAL 4

Déclarer les ressources trimestrielles AAH Déclarer les ressources annuelles et Accéder à la demande d'aide au logement en ligne

Déclarer les changements de situation Accéder à la demande d'allocation journalière du proche aidant (Ajpa) en ligne

Accéder à la déclaration d'Avi (Avantage Vieillesse Invalidité)

Accéder à la demande de Complément de Mode de Garde

#### Comme pour les tuteurs physiques :

- L'accusé de réception est adressé au tuteur moral.
- Le nom de l'organisme de tutelle est mentionné sur le Pdf.
- Le nom de l'organisme de tutelle est mentionné sur la pièce à destination du Gestionnaire conseil.

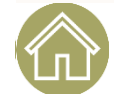

U

R

Μ

0

Ρ

E

Focus côté protégé sous tutelle morale 4

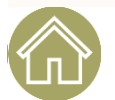

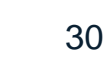

#### LE PROTÉGÉ SOUS TUTELLE MORALE 4

## DES DÉMARCHES LIMITÉES

- Il se connecte avec son Nir et son mot de passe et accède à des fonctionnalités restreintes.
- Il n'a pas accès "aux alertes" et à "Suivre mes démarches"

Il ne peut que consulter ses ressources : annuelles, trimestrielles Rsa / Ppa / Aah et ressources aide au logement (pas de modification possible).

| hes Ma Caf Le magazine Vies de Famille |                                       |                                                        |      |         | Version contras               | ite                                                   |
|----------------------------------------|---------------------------------------|--------------------------------------------------------|------|---------|-------------------------------|-------------------------------------------------------|
|                                        |                                       |                                                        |      | Accueil | Actualités Aides et démarches | Ma Caf Le magazine Vies de Famille                    |
| BENJAMIN VI                            |                                       |                                                        |      | Accueil | Mon compte > Mes ressources   |                                                       |
| MES PAIEMENTS ET MES DROITS            | ^                                     | MON PROFIL                                             | ~    |         |                               | MES RESSOURCES                                        |
| Mon dernier paiement Mes p             | aiements et droits                    | Je suis isolé depuis le 4 juillet 20                   | 910. |         |                               | CONSULTER                                             |
| le 26/10/2023 Mes a                    | attestations >                        | Jai une activité salariée depuis le<br>septembre 2009. | le 5 |         |                               | CONSULTER .                                           |
| 25,73 € Mest                           | essources                             | Mon adresse:                                           |      |         |                               | Mes ressources annuelles                              |
| * Versé é un tiers                     |                                       | BATIMENT C4 RESIDENCE SAINT                            | τ    |         |                               |                                                       |
| Mon quotient familial ①: 286€          |                                       | 59 ALLEE DU QUEYRAS                                    |      |         |                               |                                                       |
| rélécharger ma dernière 🗧 📻            | Télécharger mon relevé de             | 34070 MONTPELLIER<br>FRANCE                            |      |         |                               | Mes ressources trimestrielles Rsa et Prime d'activité |
| aftestation                            | compte de novembre                    | Mon adresse courriel : à renseign                      | ner  |         |                               |                                                       |
| MES DÉMARCHES                          | ^                                     | Mon téléphone : à renseigner                           |      |         |                               | Mes ressources trimestrielles Aah                     |
|                                        |                                       | Consulter ou modifier                                  |      |         |                               |                                                       |
| •                                      | ×                                     | <u> </u>                                               |      |         |                               |                                                       |
| <u>Č</u>                               | €                                     | ~ل_ہا<br>*                                             |      |         |                               | Mes ressources Aide au logement                       |
|                                        | 2                                     | concernant vos allocations                             |      |         |                               |                                                       |
| Déclarer<br>un changement              | Simuler ou demander<br>une prestation | Contacter ma Caf                                       |      |         |                               |                                                       |
|                                        |                                       |                                                        |      | pouvez  | nous contacter                | Nous sommes toujours joignables                       |
| LA CAF MINFORME                        | ^                                     |                                                        |      |         |                               |                                                       |

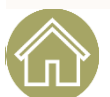

#### LE PROTÉGÉ SOUS TUTELLE MORALE 4

### LA RÉINITIALISATION DU MOT DE PASSE DU PROTÉGÉ SOUS TUTELLE MORALE 4

Rappel : actuellement, sur les dossiers des personnes qui ne sont pas sous tutelle, la réinitialisation du mot de passe est adressée au responsable du dossier.

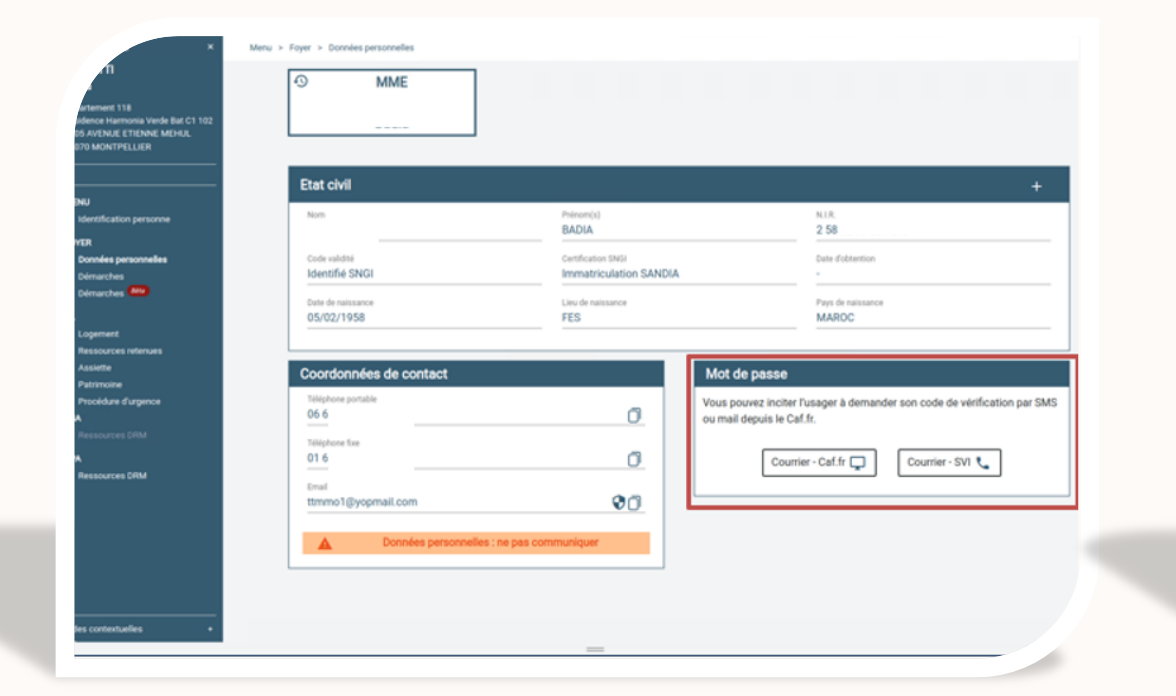

| ATTI<br>dia<br>gaartement 118<br>Insidence Harmonia Verde Bat C1 102<br>2005 AVENUE ETIENNE MEHAU<br>54070 MONTPELLIER | Mer > Foyer > Données personnelles                                                                               |                                                                                                |                                                                                                    |
|----------------------------------------------------------------------------------------------------|----------------------------------------------------------------------------------------------------|------------------------------------------------------------------------------------------------|----------------------------------------------------------------------------------------------------|
| MENU<br>I dentification personne<br>FOYER<br>Donneks personnalies<br>Démarches<br>Démarches<br>ML                      | Etat civil Nem KH4XYATTI Code velocit Date de namasere 05/02/1958                                                | Prinom(s)<br>BADIA<br>Certification 1900<br>Immatriculation SANDIA<br>Like de naissance<br>FES | + 2 58 0 Use distancian Press de naissance MARDC                                                                                                    |
| Logenoret<br>Jesenoret<br>Assette<br>Patrimone<br>Procédare d'urgence<br>REA<br>Presources DRM<br>Presources DRM       | Coordonnées de contact<br>Téléphone portable<br>O6 é<br>Téléphone face<br>O1 é<br>Email<br>timmol ([]yopmail.com | the pas communiquer                                                                            | Mot de passe       Vous pouvez inciter Tusager à demander son code de vérification par SMS ou mail depuis le Caf.fr.       Courrier - Caf.fr      Courrier - SVI         Courrier - Caf.fr      Courrier - SVI         Voulez-vous envoyer un courrier à l'adresse suivante ?       APPARTEMENT 118       RESIDENCE HARMONIA VERDE BAT CI 102       2805 AVENUE ETIENNE MEHUL       34070 MONTPELLIER       Précédent     Valider |

32

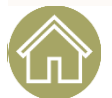

Côté protégé

#### Offre tuteur moral 4

#### LE PROTÉGÉ SOUS TUTELLE MORALE 4

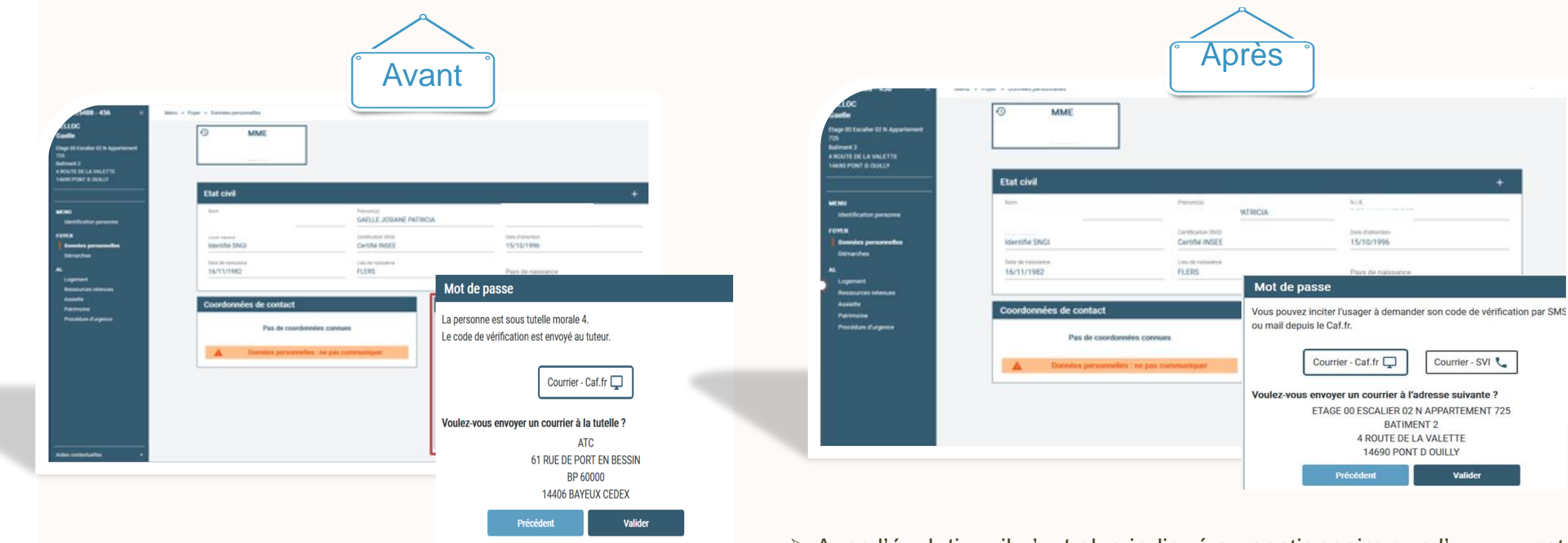

Avant l'évolution, le gestionnaire devait adresser le code de vérification au tuteur via le caf.fr. Il était fait mention de la tutelle morale 4.

- Avec l'évolution, il n'est plus indiqué au gestionnaire que l'usager est sous tutelle morale 4.
- L'agent est encouragé à inciter le protégé à faire sa demande de réinitialisation depuis Caf.fr.
- S'il souhaite recevoir le courrier pour la réinitialisation du mot de passe, celui-ci est envoyé directement à l'adresse connue sur son dossier.

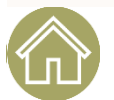

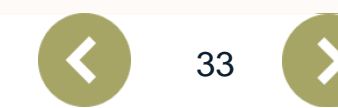

Courrier - SVI 📞

Valider

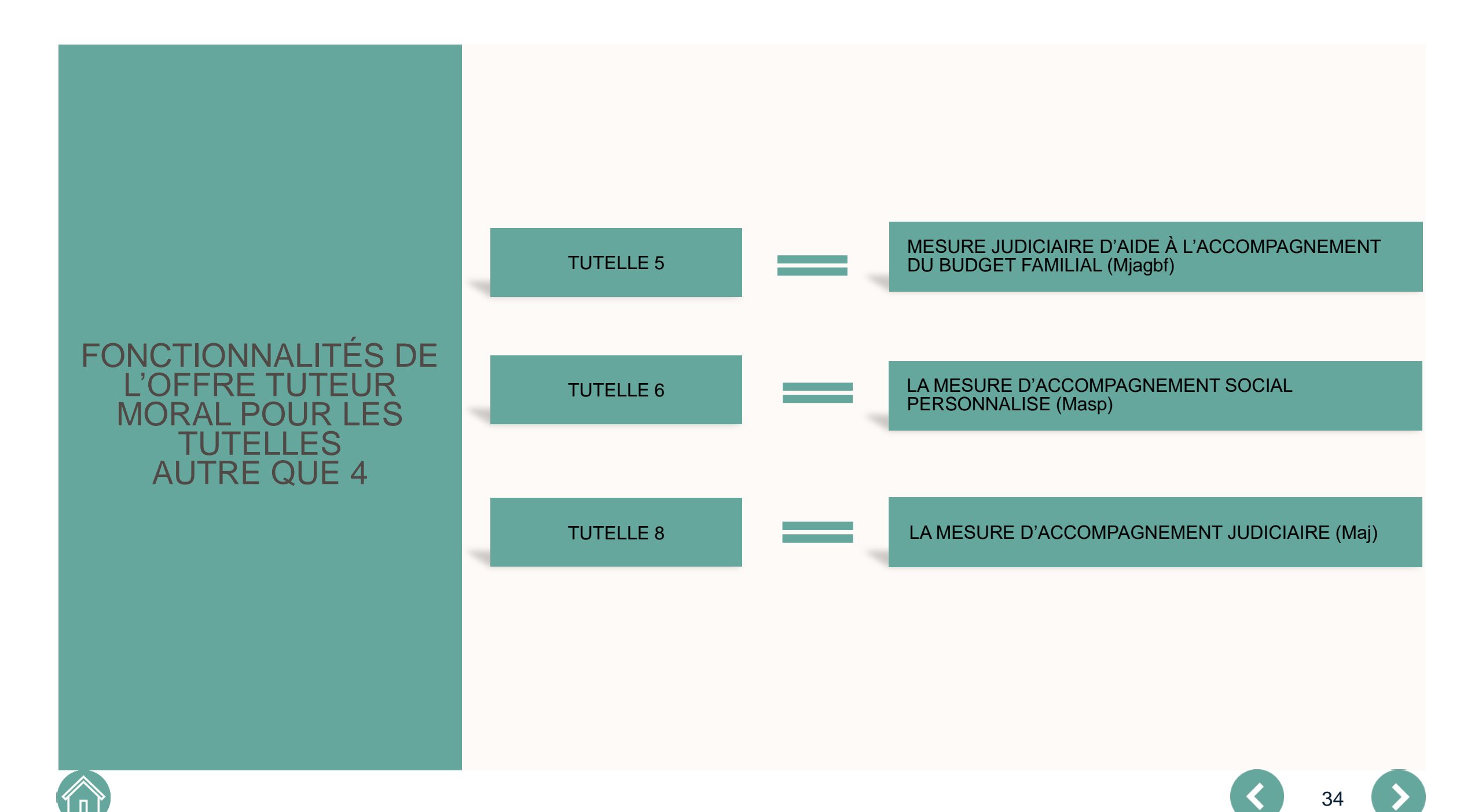

L'accès au compte du protégé pour le tuteur moral autre que 4

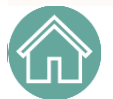

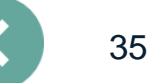

#### OFFRE TUTEUR MORAL 5, 6 et 8

#### ACCÈS AU COMPTE DU PROTÉGÉ.

## ACCÈS AU COMPTE DU PROTÉGÉ :

Les tuteurs moraux 5, 6, et 8 sont plus majoritairement dans "l'aide et l'accompagnement" que dans le "faire à la place". Ils peuvent donc consulter le dossier de leurs protégés mais **ne peuvent pas** réaliser de démarches en leurs noms.

Toutefois, les tuteurs moraux 5,6 et 8 ne peuvent pas visualiser les coordonnées de contact du protégé ni celles du conjoint.

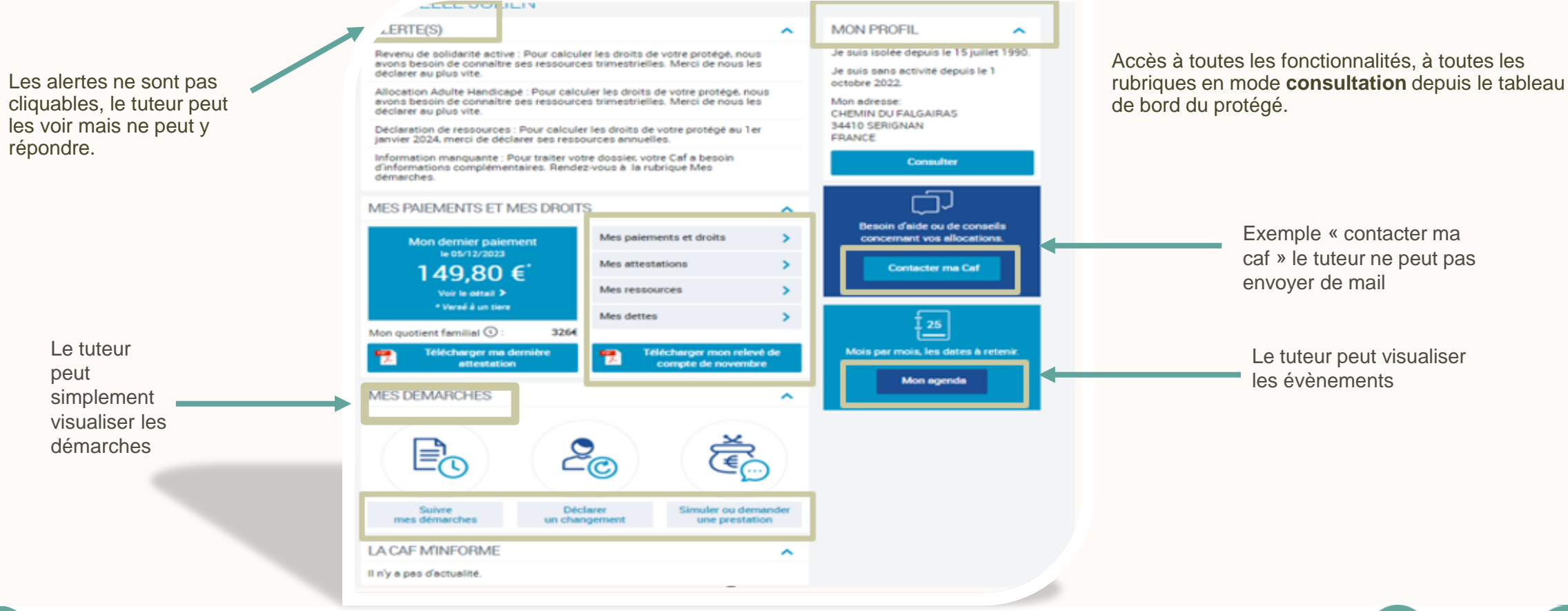

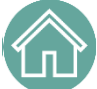

#### ACCÈS AU COMPTE DU PROTÉGÉ.

#### ACCÈS AU COMPTE DU PROTÉGÉ

Un tuteur moral profil 5, 6, et 8 ne peut pas déclarer les ressources de son protégé. Il peut simplement les consulter.

| ır        | Allocataires - | Version contrasté                     | e                              |                                                                                   | Ø         Ma Caf - 45 | Courriers | °⊂, | ()<br>Déconnexion    | Q             |
|-----------|----------------|---------------------------------------|--------------------------------|-----------------------------------------------------------------------------------|-----------------------|-----------|-----|----------------------|---------------|
| Accueil   | Actualités     | Aides et démarches                    | Ma Caf                         | Le magazine Vies de Famille                                                       |                       |           |     | Reveni<br>l'espace t | ir à<br>uteur |
| Accueil > | Mon compte > M | les ressources                        |                                |                                                                                   |                       |           |     | respuce t            | ore of        |
|           |                | MES RESSO                             | URCES                          | 8                                                                                 |                       |           |     |                      |               |
| 5 au      |                | Votre mesure de<br>Seul l'allocataire | protection ne<br>peut réaliser | e vous permet pas de déclarer les ressources de votre Protégé.<br>cette démarche. |                       |           |     |                      |               |
| •         |                | CONSULTER                             |                                |                                                                                   |                       |           |     |                      |               |
|           |                | Mes ressources an                     | nuelles                        |                                                                                   | Consulter             |           |     |                      |               |
|           |                | Mes ressources trir                   | mestrielles R                  | sa et Prime d'activité                                                            | Consulter             |           |     |                      |               |
|           |                | Mes ressources tri                    | mestrielles A                  | ah                                                                                | Consulter             |           |     |                      |               |
|           |                | Mes ressources Aid                    | de au logeme                   | ent                                                                               | Consulter             | リ         |     |                      |               |
|           |                |                                       |                                |                                                                                   |                       |           |     |                      |               |

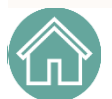

37

#### ACCÈS AU COMPTE DU PROTÉGÉ.

## ACCÈS AU COMPTE DU PROTÉGÉ

Rubrique "Mes démarches", le tuteur moral profil 5, 6 et 8 consulte l'ensemble des démarches de son protégé mais ne peut pas transmettre des documents.

Si le tuteur moral autre que 4 souhaite transmettre un document, une fenêtre pop up va l'informer que cette démarche ne peut être réalisée que par l'allocataire.

Il pourra simplement accompagner son protégé dans la démarche,.

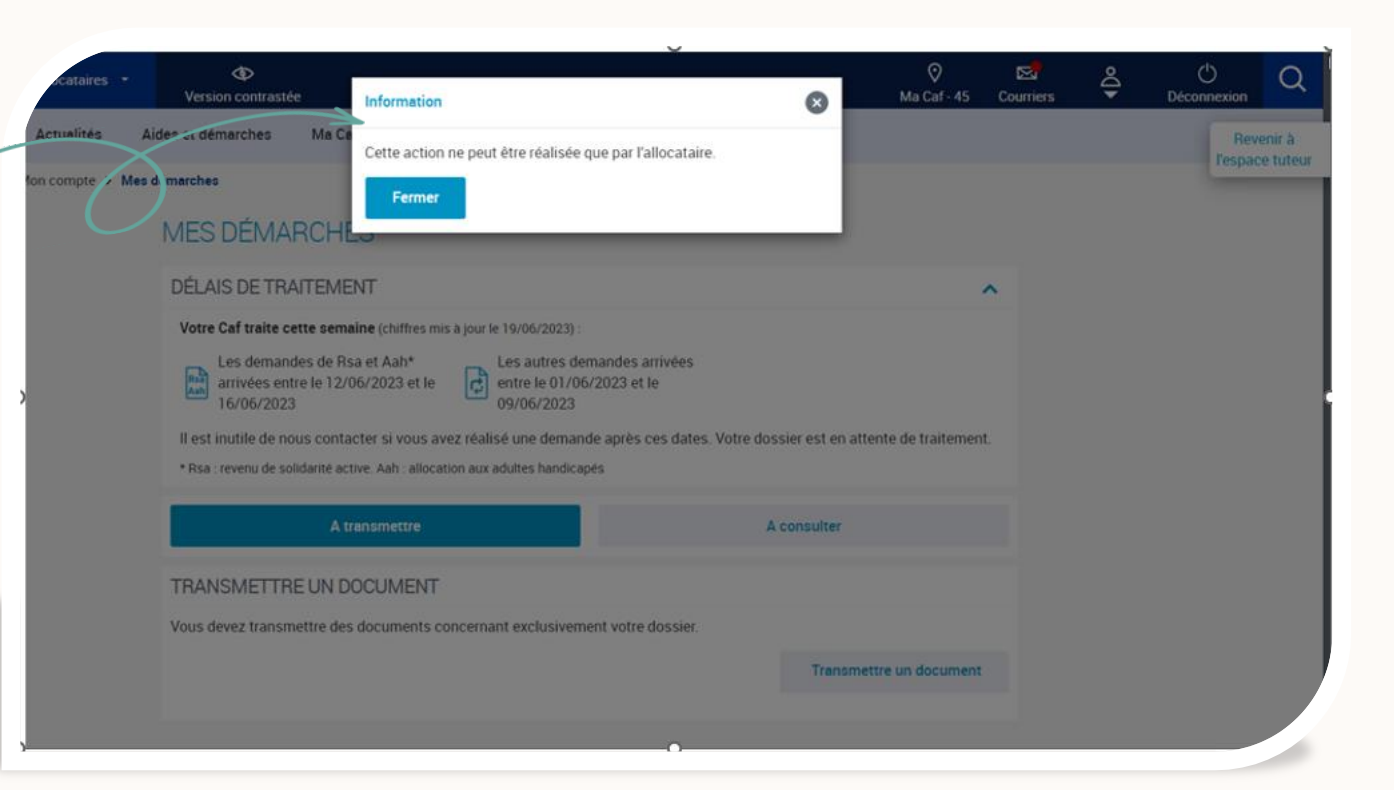

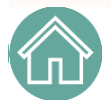

Focus côté protégé sous tutelle moral, autre que 4

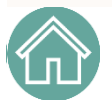

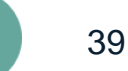

#### OFFRE TUTEUR MORAL 5, 6 et 8

#### LE PROTÉGÉ SOUS TUTELLE MORALE "AUTRE QUE 4"

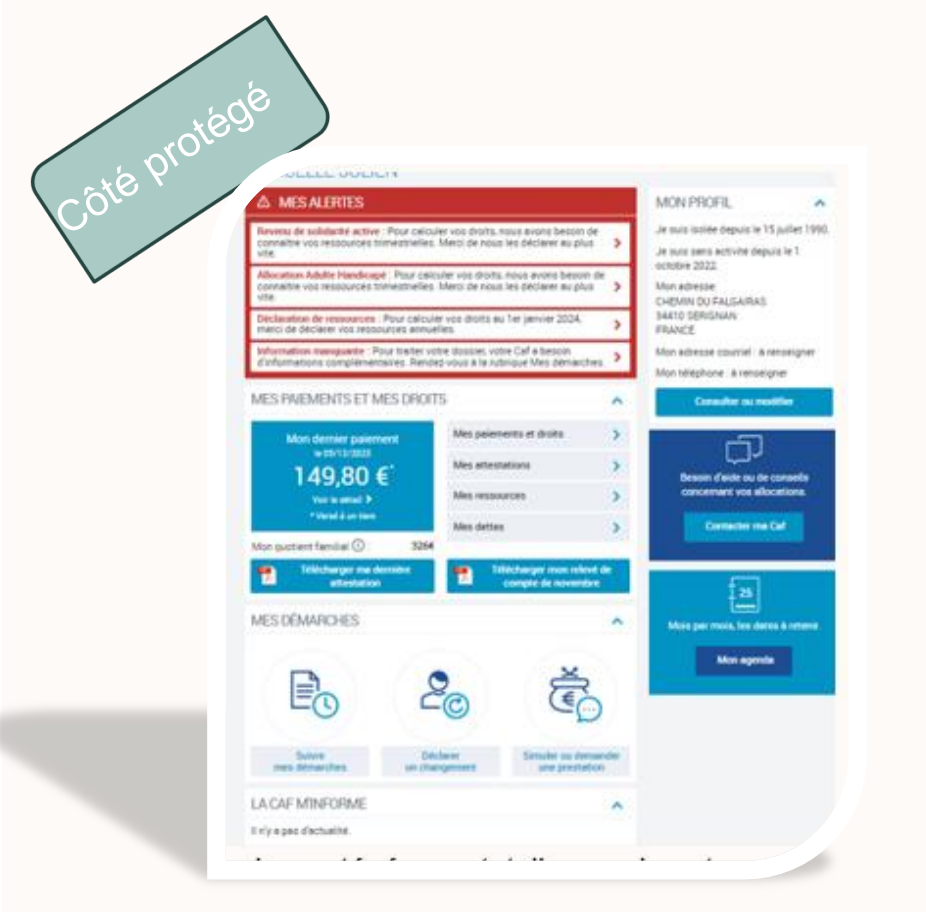

Le protégé sous tutelle morale autre que 4 accède à l'ensemble des fonctionnalités du caf.fr via son tableau de bord. Toutes les alertes sont cliquables et il accède à ses téléprocédures.

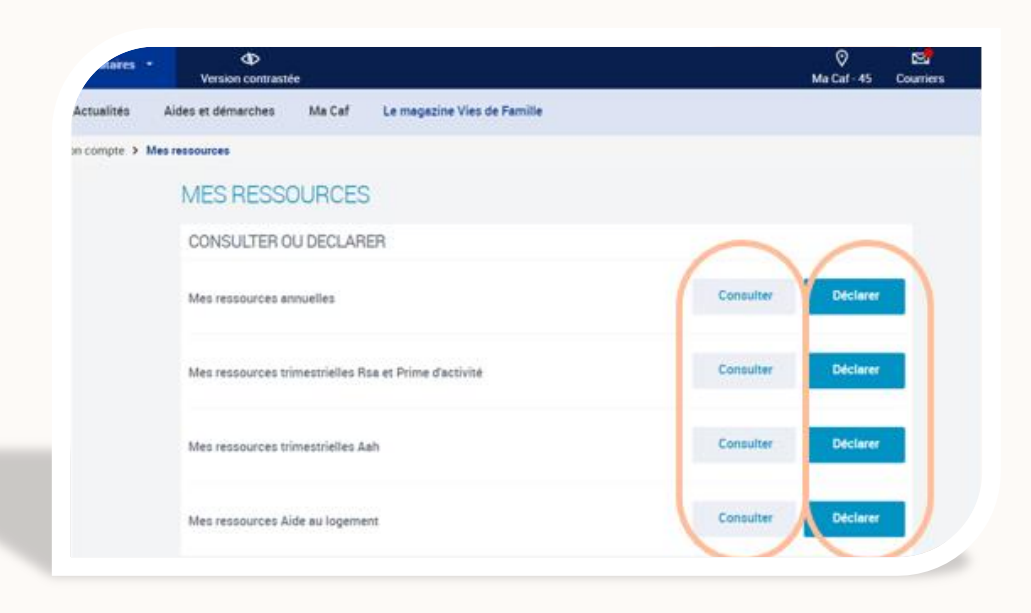

Mes ressources :

Le protégé sous tutelle morale "autre que 4" accède à la consultation et aux déclarations des ressources.

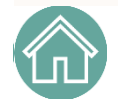

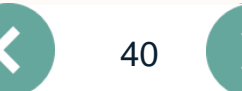

#### OFFRE TUTEUR MORAL 5, 6 et 8

## LE PROTÉGÉ SOUS TUTELLE MORALE "AUTRE QUE 4"

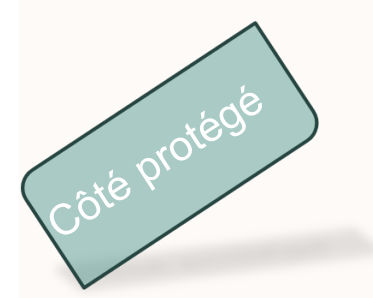

Rubrique : "Mes démarches "

Le protégé sous tutelle morale 5, 6 et 8 accède à la consultation et peut transmettre des documents.

|            | Performances   | Version contraste                                                                    | ie i                                                                                                    |                                                                                                    | 1. A                            | Ma Caf - 45  | Courriers | 7 | D |
|------------|----------------|--------------------------------------------------------------------------------------|----------------------------------------------------------------------------------------------------|----------------------------------------------------------------------------------------------------|---------------------------------|--------------|-----------|---|---|
| Accueil    | Actualités     | Aides et démarches                                                                   | Ma Caf                                                                                                  | Le magazine Vies de Familie                                                                                                    |                                 |              |           |   |   |
| Accuel > N | fon compte 🔸 I | Mes démarches                                                                        |                                                                                                    |                                                                                                    |                                 |              |           |   |   |
|            |                | MES DÉMA                                                                             | RCHES                                                                                                   |                                                                                                    |                                 |              |           |   |   |
|            |                | DÉLAIS DE TRA                                                                        | AITEMENT                                                                                                |                                                                                                    |                                 |              | ~         |   |   |
|            |                | Votre Caf traite c<br>Les deman<br>arrivées en<br>16/06/2022<br>Il est inutile de no | ette semaine (c)<br>des de Rsa et A<br>tre le 12/06/20;<br>3<br>ous contacter si<br>hidarité active. Aa | hiffres mis a jour le 19/06/2023) :<br>ah*<br>Les autres demandes arrivées<br>entre le 01/06/2023 et le<br>09/06/2023<br>i vous avez réalisé une demande après ces date<br>h : allocation aux adutes handicapés | s. Votre dossier est en attente | de traitemen | ť         |   |   |
|            |                |                                                                                      |                                                                                                    |                                                                                                    |                                 |              |           |   |   |
|            |                |                                                                                      | A transm                                                                                                | ettre                                                                                                    | A consulter                     |              |           |   |   |
|            |                | TRANSMETTR                                                                           | A transm                                                                                                | ettre                                                                                                    | A consulter                     |              |           |   |   |
|            |                | TRANSMETTR<br>Vous devez transm                                                      | A transm<br>E UN DOCUI                                                                                  | ettre<br>MENT<br>ments concernant exclusivement votre dossier.                                                                                                    | A consulter                     |              |           |   |   |

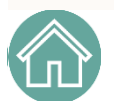

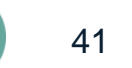

En Conclusion

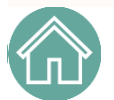

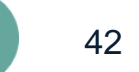

# Les démarches accessibles au tuteur moral :

La personne morale agissant au titre d'une sauvegarde de justice, d'une curatelle renforcée, d'une tutelle, d'une mesure d'habitation familiale générale ou bien de mandat de protection future a accès, à présent, aux démarches en ligne suivantes :

- Déclarer les ressources trimestrielles RSA et Prime d'Activité de son protégé (à compter du 1<sup>er</sup> mars 2025)
- Déclarer les ressources trimestrielles AAH du protégé
- Déclarer les ressources annuelles et les ressources pour les aides au logement
- Réaliser une demande d'aide au logement
- Déclarer les changements de situation du protégé
- Accéder à la demande D'allocation Journalière du Proche Aidant (Ajpa)
- Accéder à la déclaration d'avantage vieillesse/invalidité

Le déclarant reçoit un accusé de réception où est mentionné le protégé ainsi que le nom de l'organisme de protection.

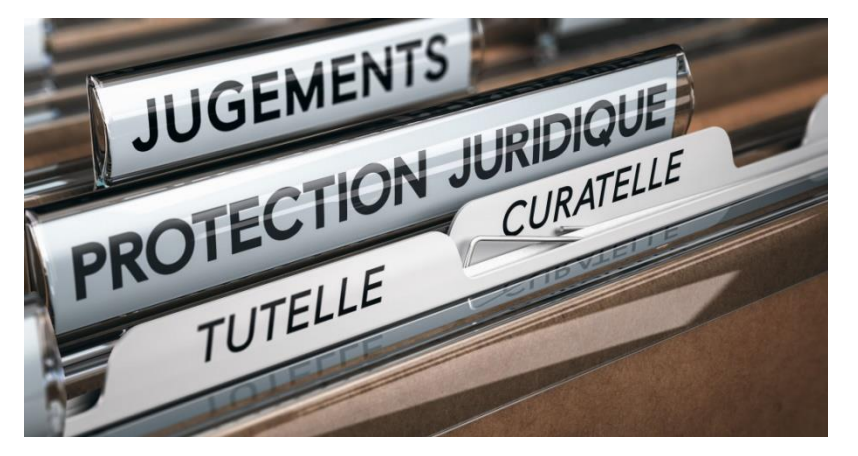

# Les démarches accessibles au tuteur moral :

Les personnes morales agissant dans le cadre de mesure judiciaire d'aide à la gestion du budget familial, de mesure d'accompagnement social personnalisé (niveau 2 et 3) et de mesure d'accompagnement judiciaire, accompagnent leurs protégés mais ne les représentent pas.

Par conséquent, ces personnes morales ne peuvent pas réaliser de démarches en lieu et place de leurs protégés.

| Allocataires •     | Version contrastée                           | Information                                          |                                  | 0                   | ⊘<br>Ma Caf - 45 | Courriers | €Do | O<br>Déconnexion             |
|--------------------|----------------------------------------------|------------------------------------------------------|----------------------------------|---------------------|------------------|-----------|-----|------------------------------|
| Actualités Ai      | des et démarches Ma Ce                       | Cette action ne peut être réalisée                   | que par l'allocataire.           |                     |                  |           |     | Revenir à<br>l'espace tuteur |
| Ion compte > Mes o | démarches                                    | Fermer                                               |                                  |                     |                  |           |     |                              |
|                    | MES DEMARCHE                                 |                                                      |                                  | _                   |                  |           |     |                              |
|                    | DÉLAIS DE TRAITEME                           | ENT                                                  |                                  |                     |                  | ^         |     |                              |
|                    | Votre Caf traite cette sema                  | aine (chiffres mis à jour le 19/06/2023)             |                                  |                     |                  |           |     |                              |
|                    | Les demandes de Re<br>arrivées entre le 12/0 | sa et Aah* Les autres de<br>06/2023 et le de le 01/0 | emandes arrivées<br>6/2023 et le |                     |                  |           |     |                              |
|                    | Il est inutile de nous conta                 | 09/06/2023                                           | ide après ces dates. Votre do    | ssier est en attent | e de traitemen   |           |     |                              |
|                    | * Rsa : revenu de solidarité ac              | tive. Aah : allocation aux adultes handica           | ipės                             |                     |                  |           |     |                              |
|                    | At                                           | ransmettre                                           |                                  | A consulter         |                  |           |     |                              |
|                    | TRANSMETTRE UN D                             | OCUMENT                                              |                                  |                     |                  |           |     |                              |
|                    | Vous devez transmettre des                   | s documents concernant exclusiven                    | nent votre dossier.              |                     |                  |           |     |                              |
|                    |                                              |                                                      |                                  | Transmettre         | e un document    |           |     |                              |
|                    |                                              |                                                      |                                  |                     |                  |           |     |                              |
|                    | _                                            |                                                      | •                                |                     |                  |           |     |                              |

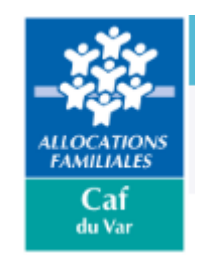

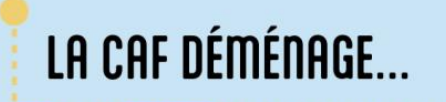

Fin mars, la Caf du Var change d'adresse : cap sur le quartier de La Loubière !

Retrouvez nous au 75 chemin de La Loubière à Toulon.

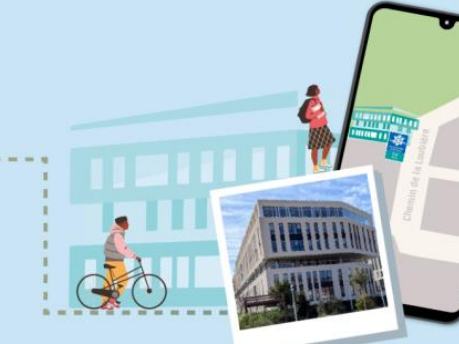

Notre nouvelle adresse postale : CAF DU VAR TSA 51369 83083 TOULON CEDEX

... NDUVEAU LIEU, NOUVEAU LIEN 💡

# Merci!